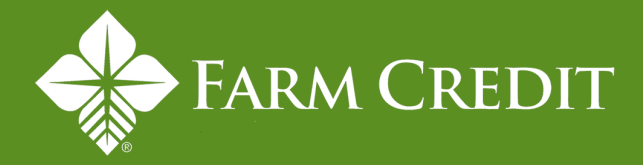

## Farm Credit Event App Instructions

To download the Farm Credit event app, go to the App Store on an iPhone or iPad or the Google Play Store on an Android device and search for "Farm Credit."

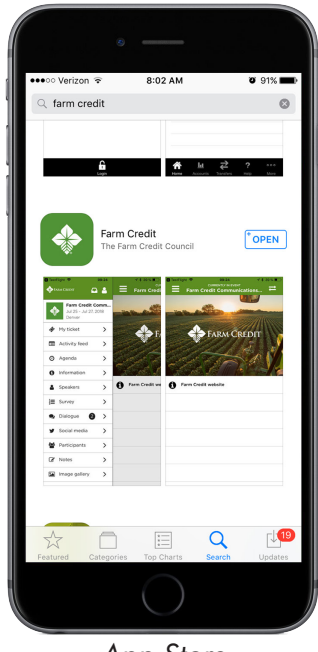

App Store

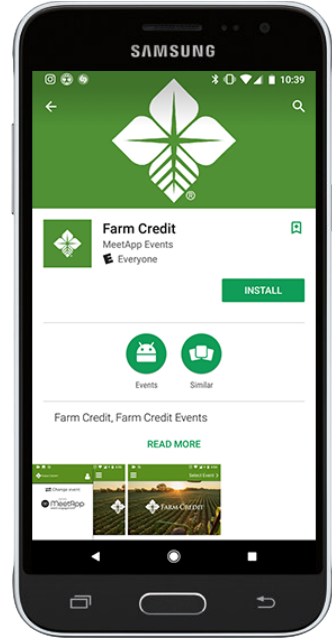

Google Play Store

Once you've downloaded the app and launched it you'll see the welcome screen. After the app loads you'll be asked to allow the app to send you push notifications. Please select 'Allow.' It is important to have the notifications turned on in case we have any last-minute updates or agenda changes. We will only send notifications directly related to the conference.

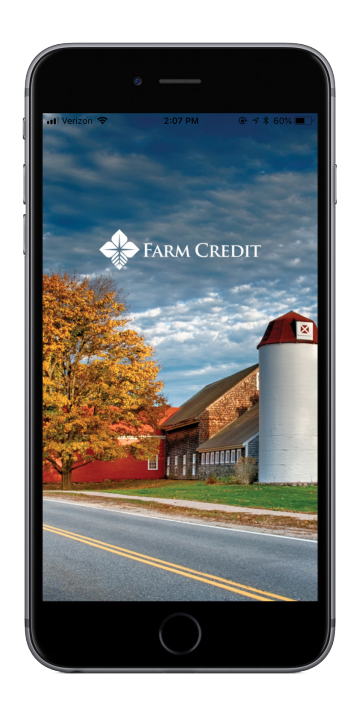

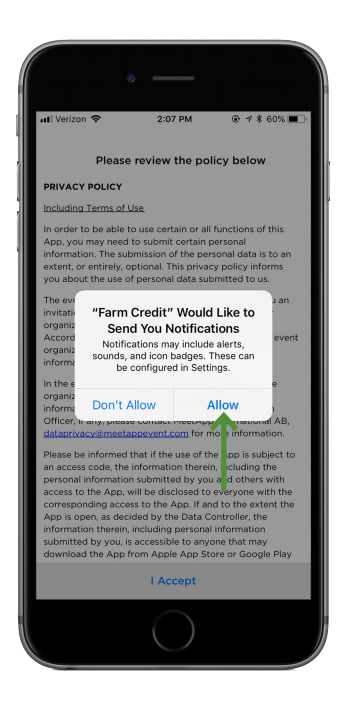

Once you've allowed push notifications and accepted the privacy policy you'll see the registration screen. You'll be prompted to enter an event code. The event code for the Farm Credit Fly-in is 2019FLYIN. After typing that into the bar hit the search button. After the event populates please select "Activate event" at the bottom of the screen to access the event. You will then be taken to the events landing page.

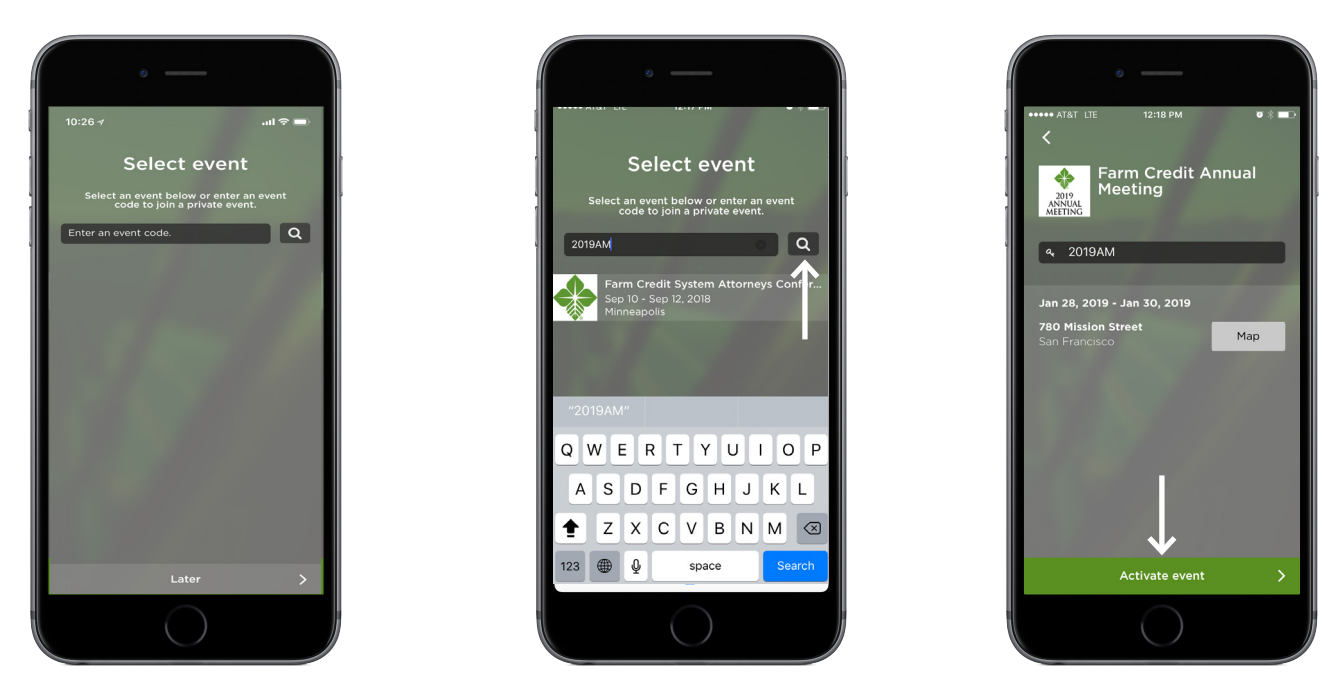

Once you're at the landing page, click on the menu button at the top left corner of the screen. From there you can access event information including the agenda, speakers, list of attendees, etc. Select the person icon and update your profile with your photo and contact information. Filling this out will help you network with other attendees and participate in any dialogues or Q&A sessions during the meeting.

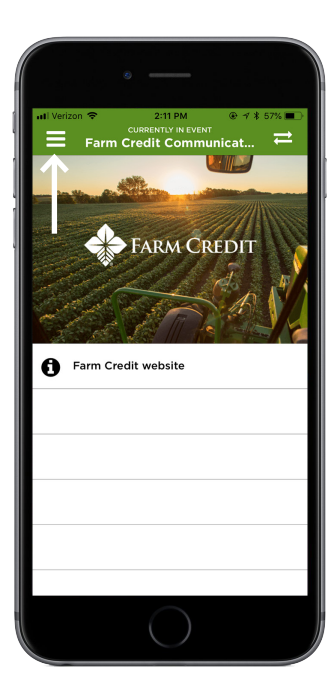

|          |                                           | -                   |     |                      |
|----------|-------------------------------------------|---------------------|-----|----------------------|
| uti Veri | zon 🗢 2:<br>RM CREDIT                     |                     | • 1 | 7 \$ 57% 💼<br>Farm C |
| -        | Farm Credit<br>Jul 25 - Jul 27,<br>Denver | <b>Comm</b><br>2018 |     | No.                  |
| Ŵ        | My ticket                                 | >                   |     | -                    |
|          | Activity feed                             | >                   |     |                      |
| 0        | Program                                   | >                   |     | A.S.                 |
| 0        | Information                               | >                   | 0   | Farm Crec            |
| ₿        | Survey                                    | >                   | -   |                      |
| •        | Dialogue                                  | ) >                 |     |                      |
| У        | Social media                              | >                   |     |                      |
|          | Participants                              | >                   |     |                      |
| đ        | Notes                                     | >                   |     |                      |
|          | Image gallery                             | >                   |     |                      |
|          |                                           |                     |     |                      |

|                                              | 8                                                                    |                                                     |
|----------------------------------------------|----------------------------------------------------------------------|-----------------------------------------------------|
| uli Verizon 🗢                                | 2:13 PM<br>Your profile                                              | ⊛ ≁ \$ 55% <b>■</b> ⊃                               |
|                                              | +                                                                    | in                                                  |
| Brittany                                     |                                                                      |                                                     |
| Jablonsky                                    |                                                                      |                                                     |
| Farm Cred                                    | lit Council                                                          |                                                     |
| Title                                        |                                                                      |                                                     |
| jablonsky@1                                  | fccouncil.com                                                        |                                                     |
| Website                                      |                                                                      |                                                     |
| Dhone<br>By clicking up<br>information and s | date you approve that we s<br>how to other participants. F<br>Update | tore your personal<br>lease read more <u>here</u> . |
|                                              | $\bigcirc$                                                           |                                                     |

If you've previously used the Farm Credit event app you'll need to change the event to the most current one. You can do so by selecting 'menu' and then selecting 'change event.' You will then be able to input the event code is 2019FLYIN into the search bar and continue with the activation of the event.

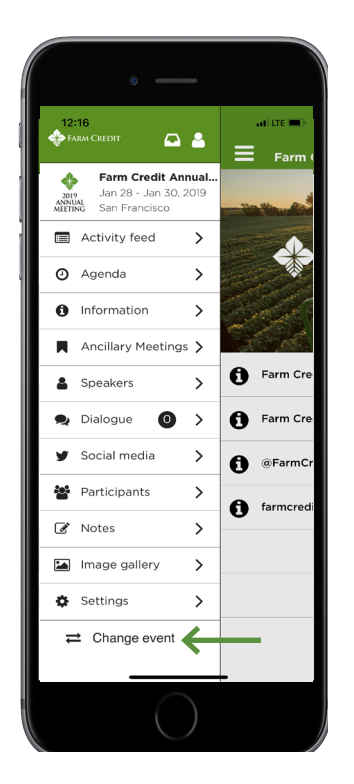

If you have any questions or issues downloading or using the app, or if you need to change your email address in the registration portal, please reach out to Michele Lucas at lucas@fccouncil.com or 202.879.0857.